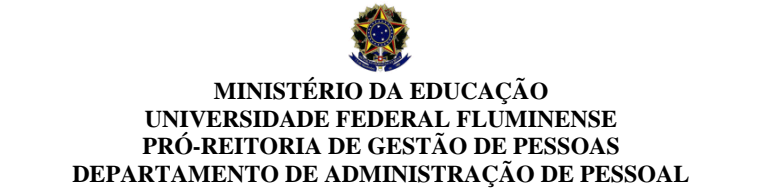

Rua Miguel de Frias, 9 - 4.º andar - sala 09 - Icaraí - Niterói - RJ - e-mail boletosaude.dbe.crl@id.uff.br

# Como faço para comprovar quitação do meu plano de saúde?

### 1 - PRIMEIRO PASSO:

- 1.1 Acessar: https://sso.gestaodeacesso.sigepe.gov.br/cassso/login
- 1.2 Clicar em: Sigepe Servidor e Pensionista;
- 1.3 Digitar no SIGAC: CPF e Senha;

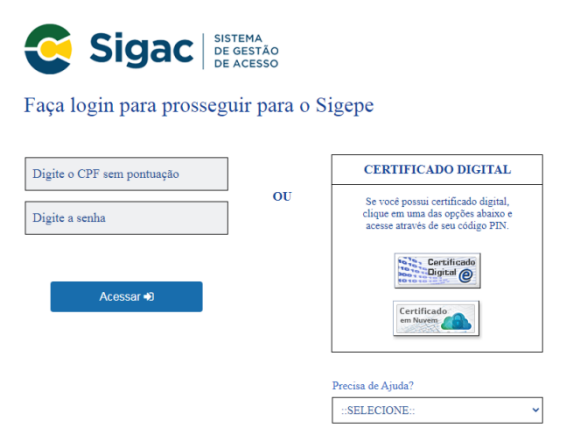

## 2 - CRIANDO O REQUERIMENTO

2.1 – Clicar em: Requerimento (Clicar nos 3 riscos ao lado de Sigepe na parte superior da página)

| Sigepe               |                         |                                    | â 🗘 🛛 🔿 G 🥐  |
|----------------------|-------------------------|------------------------------------|--------------|
| Pesquisar Q          | Gestão de Pessoas       |                                    |              |
| O) Gestão de Pessoas | Avaliação de Desempenho | Avaliação de Desempenho<br>Líderes | Consignações |
|                      | Gestão de Vínculo       | Moradia                            | Previdência  |
|                      | Publicação              | Requerimento                       |              |

#### 2.2 - Clicar em: Solicitar

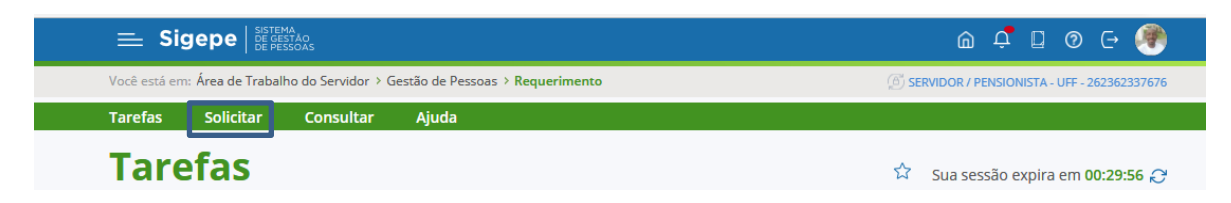

2.3 - Clicar em: Comprovante de Quitação de Plano de Saúde

| E Sigepe                                        |                                                                                           |                                                                     | ŵ              | <b>†</b>               | @ [→    | ۲ |
|-------------------------------------------------|-------------------------------------------------------------------------------------------|---------------------------------------------------------------------|----------------|------------------------|---------|---|
| Você está em: Área de Trabalho do Servidor      | icitar                                                                                    | (6) SERVIDOR / F                                                    | ENSIONISTA - U | FF - 262362            | 337676  |   |
| Tarefas Solicitar Consultar                     | Ajuda                                                                                     |                                                                     |                |                        |         |   |
| Solicitar Sua sessão expira em 00/29:17 🧭       |                                                                                           |                                                                     |                |                        |         |   |
| COMPROVANTE DE<br>QUITAÇÃO DE PLANO DE<br>SAÚDE | ATUALIZAÇÃO CADASTRAL<br>- ACUMULAÇÃO DE<br>CARGOS, EMPREGOS,<br>FUNÇÕES E PROVENTOS      | CADASTRO DE SERVIDOR                                                | DECLA          | RAÇÕES LE              | GAIS    | D |
| CADASTRO DE ESTAGIÁRIO                          | DECLARAÇÃO SOBRE<br>VÍNCULO FAMILIAR PARA<br>FINS DE APURAÇÃO DE<br>SITUAÇÃO DE NEPOTISMO | DECLARAÇÃO NEGATIVA<br>DE PARTICIPAÇÃO<br>GERÊNCIA SOCIEDADE<br>PRD | SELE<br>REC    | CIONE OUT<br>QUERIMENT | ro<br>o | D |

2.4 - Preencha os campos solicitados e clique em GERAR DOCUMENTO

Obs: O documento já vem preenchido com algumas informações.

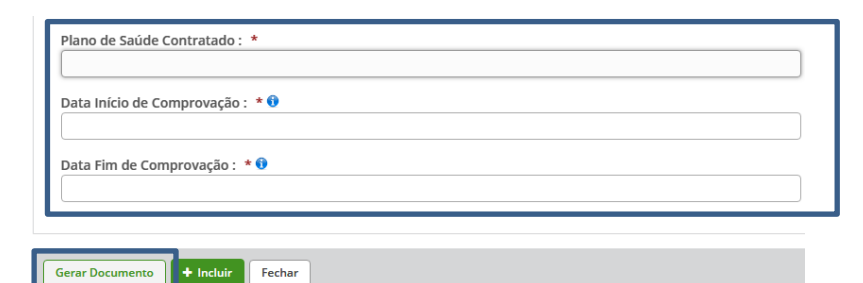

2.5 - Clique em ASSINAR: Inclua CPF e Senha e clique em Assinar

| Sigepe<br>Sistema de Gestão de Pessoas   | Requerimento<br>Comprovante de Quitação de Plano de Saúde |  |
|------------------------------------------|-----------------------------------------------------------|--|
| 1. IDENTIFICAÇÃO DO SERVIDOR             |                                                           |  |
| Nome Civil:                              |                                                           |  |
| Nome Social (Portaria MP/GM nº 233, de 1 | 8.05.2010, PNDH):                                         |  |
| CPF                                      | Situação Funcional:                                       |  |
| Matricula Siape:                         | Cargo Efetivo:                                            |  |
| E-mail Pessoal:                          | Cargo em Comissão/Função                                  |  |
| E-mail Institucional:                    | Unidade de Lotação: D                                     |  |
| Telefone:                                | Unidade de Exercício:                                     |  |
| 2. DADOS PARA COMPROVAÇÃO                |                                                           |  |
| Plano de Saúde Contratado: amim          | Período de Comprovação: 10/01/2022 a 10/01/2023           |  |
|                                          |                                                           |  |
| erar Documento 🕂 Incluir 🖍 Assinar       | Fechar                                                    |  |

- 2º PASSO: INSERINDO ANEXO
- 2.1 Clicar no item Registra Ciência

## 2.2 - Clique em: INCLUIR ANEXO

| REQUERIMENTOS                                                                                                    |                                           |          |               |                      |                               |  |
|----------------------------------------------------------------------------------------------------|-------------------------------------------|----------|---------------|----------------------|-------------------------------|--|
|                                                                                                    | Requerimento                              | Assinado | Preenchimento | Mensagem do Servidor | Mensagem do Gestor de Pessoas |  |
| -                                                                                                    | Comprovante de Quitação de Plano de Saúde | Assinado | Preenchido    | Inserir              | -                             |  |
|                                                                                                    | Incluir Anexo                             |          |               |                      |                               |  |
| Anterior 1 Próximo 1 registro(s) - Página 1 de 1                                                                                                    |                                           |          |               |                      |                               |  |
| Assinar Selecionado(s) Excluir Selecionado(s)                                                                                                    |                                           |          |               |                      |                               |  |
| tegistrar Ciència:<br>Dou ciência de que as comunicações relacionadas a este Requerimento, como seu trâmite e decisões, assim como ter vista e acesso às cópias dos<br>documentos nele contido, serão realizados de modo suficiente por meio das ferramentas disponibilizadas pelo Sigepe - Requerimento, como o<br>serviço de Mensageria e por meio do e-mail cadastrado no Sigepe, em conformidade à Lei nº 9.784, de 29 de janeiro de 1999, Art. 3º, Ill e Art. 26º,<br>capute 6 3º, Declaroq ue as informações ora prestadas são verdadeiras, sob a pena de responsabilidade administrativa, civil e penal, conforme o art<br>299 do Código Penal Brasileiro (falsidade ideológica). |                                           |          |               |                      |                               |  |
|                                                                                                    |                                           |          |               |                      |                               |  |
| Enviar para Análise 🖉 Gravar rascunho Voltar                                                                                                    |                                           |          |               |                      |                               |  |

2.3 - Tipo de documento: Comprovante de pagamento de mensalidade

| Incluir Anexo                                 | × |
|-----------------------------------------------|---|
| Tipo Documento: *                             |   |
| •                                             |   |
|                                               | Q |
| Comprovante de Data de Primeiro Emprego       | * |
| Comprovante de Dependência Econômica          |   |
| Comprovante de Escolaridade                   |   |
| Comprovante de PIS/PASEP/NIT                  |   |
| Comprovante de Pagamento de Mensalidade       |   |
| Comprovante de dados bancários                |   |
| Comprovante de identificação para dependentes |   |

- 2.4 Clique em: INCLUIR ARQUIVO
- 2.5 Localize o documento na pasta armazenada no computador

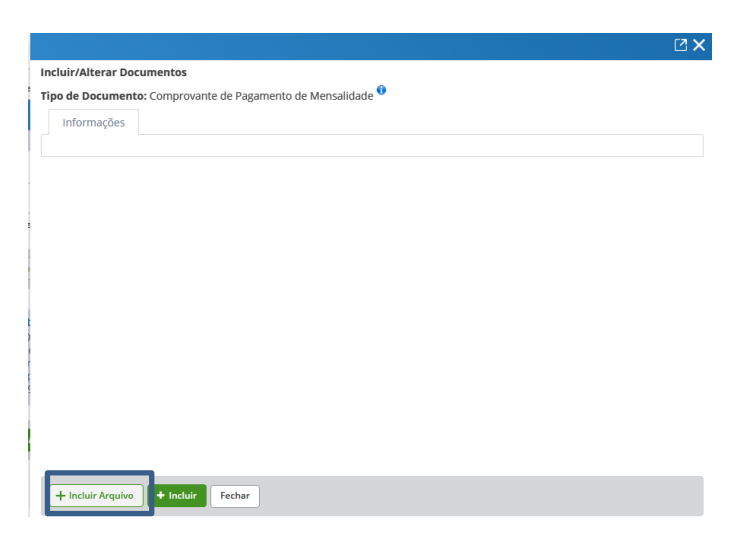

2.6 - Clique em: ASSINAR: Inclua CPF e Senha e clique em Assinar

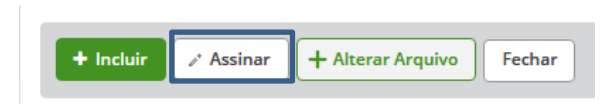

Obs: Repetir o processo no caso de mais de um arquivo

2.7 - Clique em ENVIAR PARA ANÁLISE

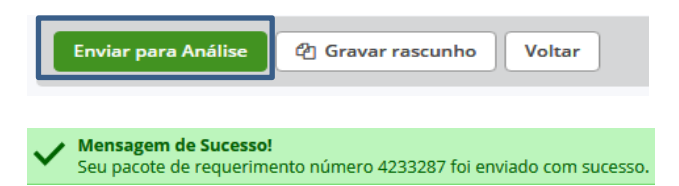

Pronto! Seu requerimento foi enviado.

Legislação:

Portaria nº 01 de 09 de março de 2017

Instrução Normativa SGP/SEDGG/ME Nº 97 26/12/2022

Instrução Normativa GABIN/MGI Nº41 24/11/23